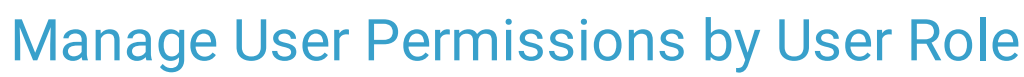

Last Modified on 03/09/2022 3:53 pm EST

Office Practicum

## Path: Main Menu > Admin Tools Menu > System Setup (Supplemental) > User Roles

## About

Administrators can use the User Roles section within System Setup (Supplemental) to manage and assign Main Menu privileges to specific user roles rather than selecting privileges one by one for each user.

## Set Up User Role Permissions

- 1. Navigate to User Roles by following the path above.
- 2. From the Select a Role drop-down menu, choose the role you want to manage permissions for.

| Jser Roles                                                         |                      |                                   |
|--------------------------------------------------------------------|----------------------|-----------------------------------|
| MANAGE USER ROLE MAIN MENU PRIVILEGES Select a Role: Administrator |                      |                                   |
|                                                                    |                      |                                   |
| Case Assignments                                                   | Patient List         | Payment Center                    |
| Clinical Forms:                                                    |                      |                                   |
| Assessment Forms                                                   | Scheduled Forms      | Unscheduled Forms                 |
| Follow-Up Forms                                                    | Attach Forms         | Pre-Admit Forms                   |
| Connect EHR                                                        | Inventory Management | Inventory Point-of-Sales Tracking |
| MOST Interactive                                                   |                      |                                   |

- 3. Select a checkbox to add a permission to the user role or deselect a checkbox to remove a permission from the user role.
- 4. Click the Save button.
- 5. A window is displayed, "Apply Permissions to All Users With This Role?" Select **Append** to add selections onto existing role permissions or **Override** if you want to completely reset the user role permissions previously assigned.
- 6. Click the Ok button.

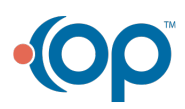